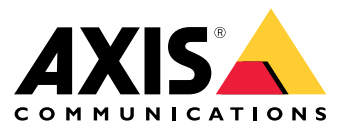

# AXIS T61 Mk II Audio and I/O Interface Series AXIS T6101 Mk II Audio and I/O Interface AXIS T6112 Mk II Audio and I/O Interface

Podręcznik użytkownika

## Spis treści

| Instalacja                                     | 3 |
|------------------------------------------------|---|
| Konfiguracja urządzenia                        | 4 |
| Informacie o urzadzeniu                        | 4 |
| Konfiguracja reguł dotyczących zdarzeń         | 4 |
| Dźwięk                                         | 7 |
| Specyfikacje                                   | 8 |
| Informacje ogólne o produkcie                  | 8 |
| Informacje o rozwiazaniu                       | 9 |
| Wskaźniki LED                                  | 9 |
| Złącza                                         | 0 |
| Rozwiazywanie problemów 1                      | 2 |
| Problemy techniczne, wskazówki i rozwiązania 1 | 2 |
| Kontakt z pomocą techniczną 1                  | 2 |

## Instalacja

Instalacja

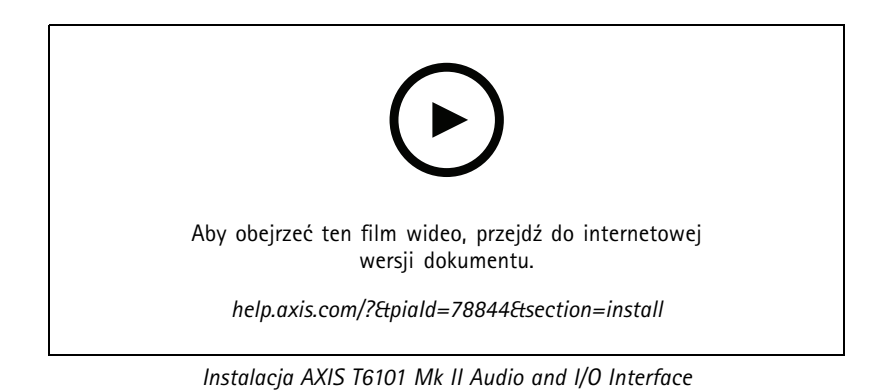

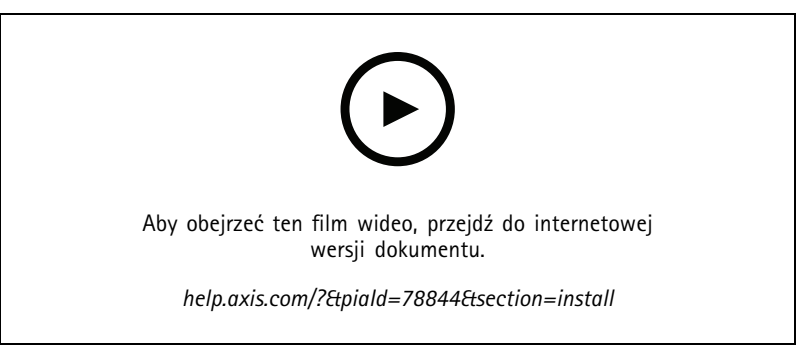

Instalacja AXIS T6112 Mk II Audio and I/O Interface

### Konfiguracja urządzenia

### Konfiguracja urządzenia

### Informacje o urządzeniu

Po podłączeniu urządzenia do obsługiwanej kamery Axis ustawienia dźwięku oraz We/Wy będą widoczne na stronie internetowej kamery.

#### Uwaga

Należy upewnić się, że zostały adres Link-Local (ZeroConf) oraz protokoły sieciowe IPv4. W przeciwnym razie audio oraz We/Wy nie będą działać.

Wszystkimi ustawieniami opisanymi w niniejszej instrukcji można zarządzać na stronie internetowej kamery.

### Konfiguracja reguł dotyczących zdarzeń

Aby uzyskać więcej informacji, zapoznaj się z przewodnikiem Get started with rules for events (Reguły dotyczące zdarzeń).

#### Wyzwalanie akcji

- 1. Przejdź do menu System > Events (System > Zdarzenia) i dodaj regułę. Reguła określa, kiedy urządzenie wykona określone działania. Reguły można ustawić jako zaplanowane, cykliczne lub wyzwalane ręcznie.
- 2. Wprowadź Name (Nazwę).
- 3. Wybierz **Condition (Warunek)**, który musi zostać spełniony w celu wyzwolenia akcji. Jeżeli w regule akcji zostanie określony więcej niż jeden warunek, wszystkie muszą zostać spełnione, aby wyzwolić akcję.
- 4. Wybierz Action (Akcję), którą urządzenie ma wykonać po spełnieniu warunków.

#### Uwaga

Po dokonaniu zmian w aktywnej regule należy ją uruchomić ponownie, aby uwzględnić zmiany.

#### Zapewnianie wizualnej sygnalizacji trwającego zdarzenia

Dostępna jest możliwość podłączenia AXIS I/O Indication LED do kamery sieciowej. Wskaźnik LED można skonfigurować tak, aby włączał się zawsze po wystąpieniu pewnych zdarzeń w kamerze. Na przykład po to, aby poinformować, że trwa nagrywanie wideo.

#### Wymagany sprzęt

- AXIS I/O Indication LED
- Sieciowa kamera wideo Axis

#### Uwaga

Instrukcje podłączenia AXIS I/O Indication LED znaleźć można w instrukcji montażu dołączonej do produktu.

Poniższy przykład ilustruje sposób konfigurowania reguły, która włącza AXIS I/O Indication LED, aby wskazać, że trwa nagrywanie.

- 1. Przejdź do menu System > Accessories > I/O ports (System > Akcesoria > Porty we/wy).
- 2. W przypadku portu, do którego podłączony jest AXIS I/O Indication LED, kliknij , aby ustawić kierunek na Output (Wyjście), a następnie kliknij , aby ustawić stan normalny na Circuit open (Obwód otwarty).
- 3. Przejdź do System > Events (System > Zdarzenia).
- 4. Utwórz nową regułę.

### Konfiguracja urządzenia

- 5. Wybierz Condition (Warunek), który musi zostać spełniony w celu rozpoczęcia nagrywania. Może to na przykład być harmonogram czasowy lub detekcja ruchu.
- 6. Z listy akcji wybierz opcję Record video (Zarejestruj wideo). Wybierz pamięć masową. Wybierz profil strumienia lub utwórz nowy. Ustaw również Prebuffer (Bufor przed zdarzeniem) i Postbuffer (Bufor po zdarzeniu).
- 7. Zapisz regułę.
- 8. Utwórz drugą regułę i wybierz ten sam Condition (Warunek), co w pierwszej regule.
- 9. Z listy akcji wybierz opcję Toggle I/O while the rule is active (Przełącz I/O, gdy reguła jest aktywna), a następnie wybierz port, do którego podłączony jest the AXIS I/O Indication LED. Ustaw stan na Active (Aktywny).
- 10. Zapisz regułę.

Inne sytuacje, w których można wykorzystać AXIS I/O Indication LED, to na przykład:

- Konfiguracja wskaźnika LED tak, by włączył się, gdy kamera zostaje uruchomiona, tak by wskazywać na jej obecność. Wybierz warunek System ready (System gotowy).
- Konfiguracja wskaźnika LED tak, by włączył się, gdy aktywny jest strumień na żywo i by wskazywał, że osoba lub program uzyskali dostęp do strumienia z kamery. Wybierz opcję Live stream accessed (Dostęp do strumienia na żywo) jako warunek.

#### Otwieranie zamka bramy, gdy ktoś znajdzie się w pobliżu

W tym przykładzie wyjaśniono sposób skierowania kamery i otwierania bramy, gdy ktoś chce wejść w ciągu dnia. Polega to na podłączeniu detektora PIR do portu wejścia produktu i przekaźnika przełącznika do portu wyjścia urządzenia.

#### Wymagany sprzęt

- Zainstalowany detektor PIR
- Przekaźnik przełącznika podłączony jest do zamka bramy; w tym przypadku przełącznik jest normalnie zamknięty (NC)
- Przewody łączące

#### Połączenie fizyczne

- 1. Podłącz przewody z detektora PIR do styku wejściowego, patrz Złącze I/O na stronie 10.
- 2. Podłącz przewody z przełącznika do styku wyjściowego, patrz Złącze I/O na stronie 10

#### Konfiguracja portów we/wy

Konieczne jest podłączenie do kamery przekaźnika przełącznika w jej interfejsie WWW. Najpierw skonfiguruj porty WE/WY:

Ustaw czujnik PIR na port wejścia

1. Przejdź do menu System > Accessories > I/O ports (System > Akcesoria > Porty we/wy).

2. Kliknij  $\stackrel{\clubsuit}{\longrightarrow}$ , aby ustawić kierunek na wyjście dla portu 1.

- 3. Nadaj modułowi wejścia nazwę opisową, na przykład "Czujnik PIR".
- 4. Aby wyzwolić zdarzenie po każdym wykryciu ruchu przez detektor PIR, kliknij , aby ustawić stan normalny jako obwód otwarty.

#### Ustaw przekaźnik przełącznika na port wyjścia

1. Kliknij  $\Theta$ , aby ustawić kierunek na wyjście dla portu 2.

### Konfiguracja urządzenia

- 2. Nadaj modułowi wejścia nazwę opisową, na przykład "Zmiana bramy".
- 3. Aby otwierać bramę za każdym razem po wyzwoleniu zdarzenia, kliknij , aby ustawić stan normalny jako obwód zamknięty.

#### Tworzenie reguł

- 1. Przejdź do menu System > Events (System > Zdarzenia) i dodaj regułę.
- 2. Wpisz nazwę reguły, na przykład "Otwórz bramę".
- 3. Z listy warunków wybierz opcję PIR detector (Czujnik PIR).
- 4. Z listy akcji wybierz opcję Toggle I/O once (Przełącz raz I/O).
- 5. Z listy portów wybierz opcję Gate switch (Zmiana bramy).
- 6. Ustaw stan jako Active (Aktywne).
- 7. Ustaw czas trwania.
- 8. Kliknij przycisk Save (Zapisz).

#### Wykrywanie ingerencji w sygnał wejściowy

W tym przykładzie wyjaśniono, w jaki sposób wysyłać wiadomość e-mail po odcięciu lub zwarciu obwodu sygnału wejściowego. Więcej informacji na temat złącza I/O: strona 10.

1. Wybierz kolejno opcje System > Accessories (System > Akcesoria) i włącz opcję Supervised (Nadzorowane) dla odnośnego portu.

Add an email recipient (Dodaj odbiorcę wiadomości e-mail):

- 1. Przejdź do menu System > Events > Recipients (System > Zdarzenia > Odbiorcy) i dodaj odbiorcę.
- 2. Wprowadź nazwę odbiorcy.
- 3. Wybierz adres**E-mail**.
- 4. Wprowadź adres e-mail odbiorcy.
- 5. Kamera nie ma dedykowanego serwera poczty e-mail, więc należy się zalogować na inny serwer, aby wysyłać wiadomości e-mail. Podaj pozostałe informacje wymagane przez dostawcę poczty e-mail.
- 6. Kliknij przycisk Test, aby wysłać testową wiadomość e-mail.
- 7. Kliknij przycisk Save (Zapisz).

Create a rule (Utwórz regułę):

- 1. Przejdź do menu System > Events > Rules (System > Zdarzenia > Reguły) i dodaj regułę.
- 2. Wprowadź nazwę reguły.
- 3. Z listy warunków w obszarze I/O (WE/WY) wybierz Supervised input tampering is active (Sabotaż wejścia nadzorowanego jest aktywny).
- 4. Wybierz odpowiedni port.
- 5. Z listy akcji w menu Notifications (Powiadomienia) wybierz pozycję Send notification to email (Wyślij powiadomienie emailem), a następnie wybierz odbiorcę z listy.
- 6. Wpisz temat i treść wiadomości e-mail.

### Konfiguracja urządzenia

7. Kliknij przycisk Save (Zapisz).

### Dźwięk

#### Dodawanie dźwięku do zapisu

Włącz dźwięk:

- 1. Przejdź do menu Video > Stream > Audio (Wideo > Strumień > Dźwięk) i włącz obsługę audio.
- 2. Jeżeli urządzenie ma więcej niż jedno źródło sygnału wejściowego, wybierz właściwe w polu Source (Źródło).
- 3. Wybierz kolejno opcje Audio > Device settings (Dźwięk > Ustawienia urządzenia) i włącz odpowiednie źródło sygnału wejściowego.
- 4. Jeżeli wprowadzisz jakiekolwiek zmiany w źródle sygnału wejściowego, kliknij przycisk Apply changes (Aktywuj zmiany).

Edytuj profil strumienia używany do rejestracji:

- 5. Przejdź do okna System > Stream profiles (System > Profile strumienia) i wybierz profil strumienia.
- 6. Kliknij opcję Include audio (Dołącz audio) i włącz ją.
- 7. Kliknij przycisk Save (Zapisz).

#### Obsługa dwukierunkowej komunikacji audio

#### Uwaga

Po skonfigurowaniu dwukierunkowej komunikacji audio w interfejsie użytkownika kamery możesz korzystać z tej funkcji za pomocą systemu zarządzania sygnałem wizyjnym.

Ten przykład użycia pokazuje, jak zapewnić obsługę dwukierunkowej komunikacji audio za pośrednictwem produktu.

Podłącz mikrofon i głośnik do produktu:

- 1. Podłącz mikrofon do złącza Wejście audio.
- 2. Podłącz głośnik do złącza Wyjście audio.

Włącz obsługę dwukierunkowej komunikacji audio na stronie internetowej kamery:

- 1. Przejdź do menu Video > Stream > Audio (Wideo > Strumień > Dźwięk) i włącz obsługę audio.
- Przejdź do menu Audio > Device settings (Dźwięk > Ustawienia urządzenia), aby upewnić się, że obsługa audio jest włączona.
- 3. Włącz prawidłowe źródło sygnału wejściowego.
- 4. Jeżeli wprowadzisz jakiekolwiek zmiany w źródle sygnału wejściowego, kliknij przycisk Apply changes (Zastosuj zmiany).
- 5. Przejdź do menu > System > Plain config (System > Zwykła konfiguracja).
- 6. Ustaw opcję Select group (Wybierz grupę) jako Audio (Dźwięk).
- 7. Upewnij się, że pozycja Duplex mode (Tryb dupleksu) została skonfigurowana jako Full duplex

Specyfikacje

Specyfikacje

## Informacje ogólne o produkcie

### AXIS T6101 i AXIS T6112

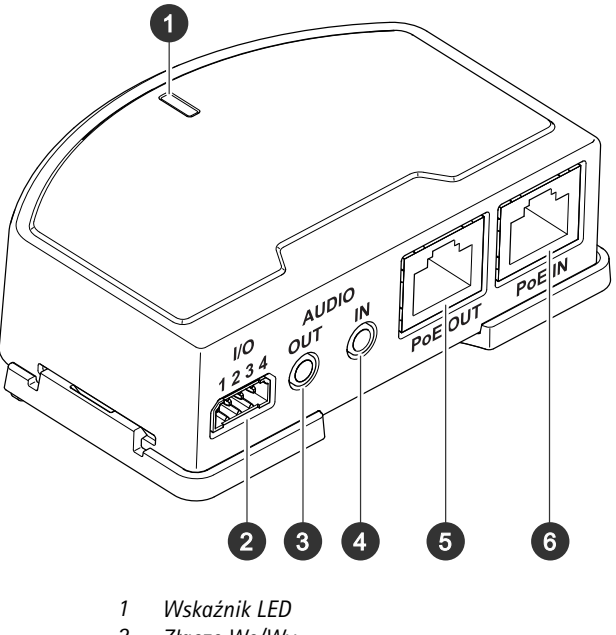

- 2 Złącze We/Wy
- 3 Wyjście audio
- 4 Wejście audio
- 5 Złącze sieciowe (PoE OUT)
- 6 Złącze sieciowe (PoE IN)

## Specyfikacje

### **AXIS T6112**

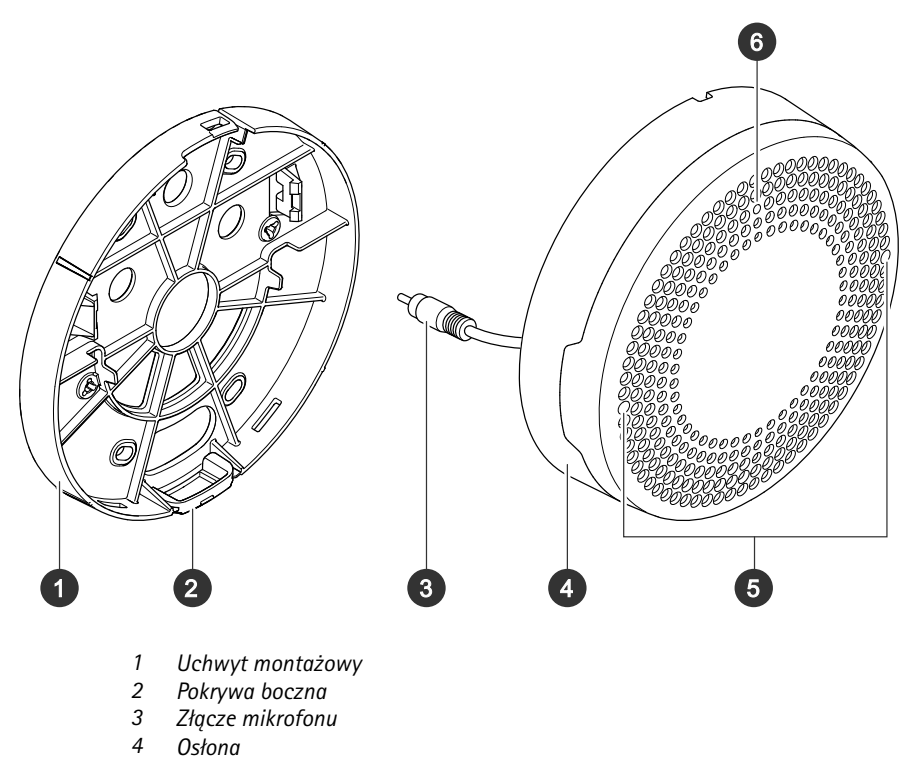

- 4
- 5 Mikrofon
- 6 Wskaźnik LED stanu

## Informacje o rozwiązaniu

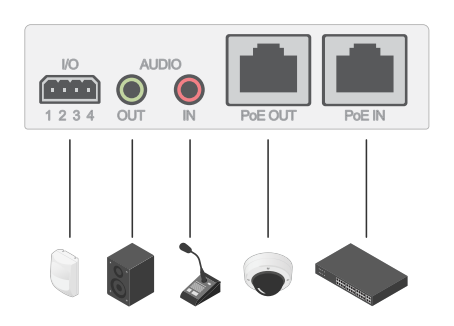

## Wskaźniki LED

| Wskaźnik LED stanu | Wskazanie                                                                                 |
|--------------------|-------------------------------------------------------------------------------------------|
| Zielony            | Stałe zielone światło przy normalnym działaniu.                                           |
| Bursztynowy        | Stałe światło podczas uruchamiania. Miga podczas aktualizacji oprogramowania sprzętowego. |

## Specyfikacje

| Bursztynowy/czerwony | Miga na bursztynowo/czerwono, gdy połączenie sieciowe jest niedostępne lub przerwane. |
|----------------------|---------------------------------------------------------------------------------------|
| Czerwony             | Miga na czerwono w przypadku niepowodzenia aktualizacji oprogramowania sprzętowego.   |

### Złącza

#### Złącze sieciowe

Wejście: Złącze RJ45 Ethernet z zasilaniem Power over Ethernet (PoE).

Wyjście: Złącze RJ45 Ethernet z zasilaniem Power over Ethernet (PoE).

#### Złącze audio

- Wejście audio wejście 3,5 mm dla mikrofonu cyfrowego, analogowego mikrofonu mono lub liniowego sygnału mono (w przypadku wejścia audio z sygnału stereofonicznego używany jest kanał lewy).
- Wyjście audio wyjście audio 3,5 mm (poziom linii), które można podłączyć do systemu nagłośnienia (PA) lub aktywnego głośnika z wbudowanym wzmacniaczem. Do wyjścia audio musi być użyte złącze stereo.

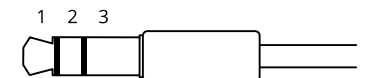

Wejście audio

| 1 Końcówka                                                                          | 2 Pierścień                                    | 3 Kołnierz |
|-------------------------------------------------------------------------------------|------------------------------------------------|------------|
| Niezbalansowany mikrofon (z zasilaniem elektretowym<br>lub bez) lub wejście liniowe | Zasilanie elektretowe po wybraniu              | Masa       |
| Sygnał cyfrowy                                                                      | Zasilanie z obwodu pierścieniowego po wybraniu | Masa       |

#### Wyjście audio

| 1 Końcówka                                     | 2 Pierścień                                    | 3 Kołnierz |
|------------------------------------------------|------------------------------------------------|------------|
| Kanał 1, wejście liniowe niezbalansowane, mono | Kanał 1, wejście liniowe niezbalansowane, mono | Masa       |

#### Złącze I/O

Złącze WE/WY służy do obsługi urządzeń zewnętrznych w kombinacji przykładowo z wykrywaniem ruchu, wyzwalaniem zdarzeń i powiadomieniami o alarmach. Oprócz punktu odniesienia 0 V DC i zasilania (wyjście stałoprądowe 12 V) złącze WE/WY zapewnia interfejs do:

Wejścia cyfrowego – Do podłączenia urządzeń, które mogą przełączać się pomiędzy obwodem zamkniętym i otwartym, na przykład czujników PIR, czujników okiennych lub drzwiowych oraz czujników wykrywania zbicia szyby.

Nadzorowanego wejścia - Umożliwia wykrywanie sabotażu wejścia cyfrowego.

Wyjścia cyfrowego – Do podłączenia urządzeń zewnętrznych, takich jak przekaźniki czy diody LED. Podłączonymi urządzeniami można zarządzać poprzez API VAPIX<sup>®</sup>, zdarzenie lub interfejs WWW urządzenia.

4-pinowy blok złączy

## Specyfikacje

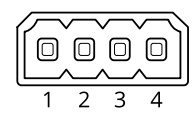

| Funkcja                                    | Styk | Uwagi                                                                                                    | Specyfikacje                                        |
|--------------------------------------------|------|----------------------------------------------------------------------------------------------------|-----------------------------------------------------|
| Masa DC                                    | 1    |                                                                                                    | 0 V DC                                              |
| Wyjście DC                                 | 2    | Może być wykorzystywane do zasilania dodatkowego sprzętu.<br>Uwaga: ten styk może być używany tylko jako wyjście zasilania.                                                                                                    | 12 V DC<br>Maks. obciążenie = 50 mA                 |
| Konfigurowalne<br>(wejście lub<br>wyjście) | 3-4  | Wejście cyfrowe lub wejście nadzorowane – podłącz do styku 1,<br>aby aktywować lub pozostaw rozłączone, aby dezaktywować. Aby<br>móc korzystać z nadzorowanych wejść, zamontuj rezystory końca<br>linii. Patrz diagram połączeń, aby uzyskać informacje na temat<br>podłączania rezystorów.         | Od 0 do maks. 30 V DC                               |
|                                            |      | Wyjście cyfrowe – podłączone wewnętrznie do styku 1 (masa<br>DC), gdy aktywne i niepodłączone, gdy nieaktywne. W przypadku<br>stosowania z obciążeniem indukcyjnym, np. przekaźnikiem,<br>konieczne jest szeregowe podłączenie diody w celu zabezpieczenia<br>przed stanami przejściowymi napięcia. | Od 0 do maks. 30 V DC,<br>otwarty dren maks. 100 mA |

Przykład

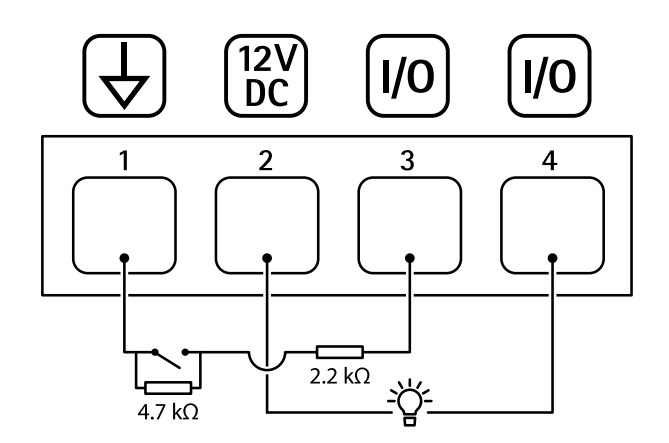

- 1
- Masa DC Wyjście DC 12 V, maks. 50 mA 2 3
- I/O skonfigurowane jako wejście nadzorowane
- 4 I/O skonfigurowane jako wyjście

## Rozwiązywanie problemów

## Rozwiązywanie problemów

### Problemy techniczne, wskazówki i rozwiązania

Jeśli nie możesz znaleźć tego, czego szukasz, przejdź na stronę poświęconą rozwiązywaniu problemów: axis.com/support.

| Karta Audio I ikoria vvejvvy i                                        | ne są widoczne na stronie internetowej kamery                                                                                                    |
|-----------------------------------------------------------------------|----------------------------------------------------------------------------------------------------|
| Strona internetowa nie<br>została zaktualizowana.                     | Odśwież okno przeglądarki. Jeżeli to nie pomoże, wyczyść pamięć podręczną przeglądarki.                                                                                                    |
| Nieprawidłowa wersja<br>oprogramowania<br>sprzętowego kamery.         | Upewnij się, że w kamerze jest zainstalowana najnowsza wersja oprogramowania sprzętowego. Aby<br>uzyskać więcej informacji o sprawdzaniu wersji oprogramowania sprzętowego kamery, zapoznaj się<br>z instrukcją obsługi kamery.             |
| Brak połączenia sieciowego.                                           | Sprawdź wskaźniki LED produktu i porównaj z tabelą wskaźników LED na strona 9.                                                                                                    |
| Kable sieciowe We i<br>Wy są podłączone do<br>nieprawidłowych złączy. | Zamień podłączenie kabli.                                                                                                    |
| Kamera jest<br>niekompatybilna.                                       | Przejdź na stronę produktu urządzenia i sprawdź, czy kamera jest kompatybilna.                                                                                                    |
| Karta Audio jest widoczna, a                                          | le dźwięk nie działa                                                                                                    |
| Kamera została odłączona<br>od Audio and I/O Interface.               | Podłącz ponownie kamerę do Audio and I/O Interface, a następnie odśwież stronę internetową<br>kamery.                                                                                                    |
| Nie ma dźwięku po podłącze                                            | niu kamery do innego źródła audio                                                                                                    |
| Zapisane źródło dźwięku<br>kamery jest nieaktualne.                   | Wybierz nowe źródło dźwięku w menu Source (Źródło).                                                                                                    |
| Kamera nie uruchamia się po                                           | podłączeniu jej do produktu                                                                                                    |
| Problem ze sprzętem                                                   | Skontaktuj się z działem pomocy technicznej Axis.                                                                                                    |
| Zasilacz midspan nie jest<br>poprawnie podłączony.                    | Upewnij się, że wszystkie kable sieciowe są poprawnie podłączone. Audio and I/O Interface musi<br>być podłączony do kamery za pomocą zasilacza midspan. Aby uzyskać więcej informacji, zapoznaj<br>się z podręcznikiem instalacji produktu. |

| Karta Audio i ikona We/Wv nie sa widoczne na stronie internetowej ka |
|----------------------------------------------------------------------|
|----------------------------------------------------------------------|

### Kontakt z pomocą techniczną

Kontakt z pomocą techniczną: axis.com/support.

Podręcznik użytkownika AXIS T61 Mk II Audio and I/O Interface Series © Axis Communications AB, 2023 Wer. M2.2 Data: Wrzesień 2023 Numer części T10189576